# Sanford Guide –

# 熱病App安裝指引

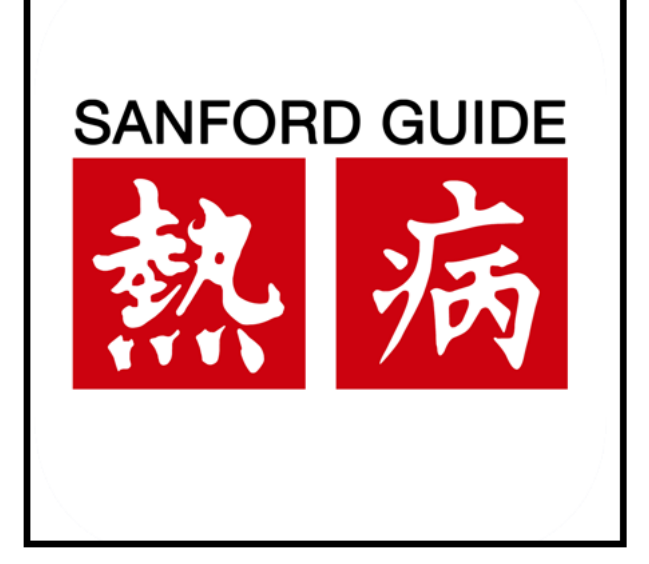

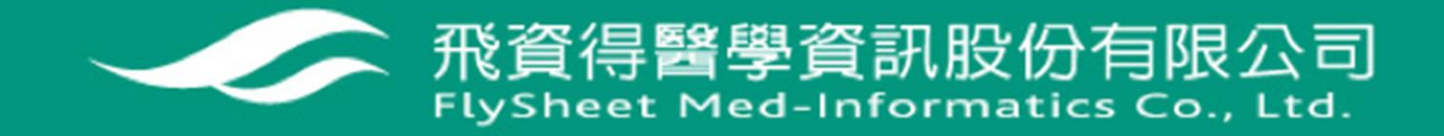

### 熱病 Sanford Guide 試用說明

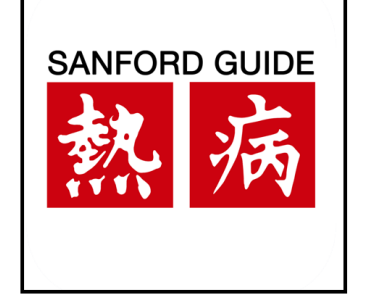

#### 簡介:

熱病提供各系統器官感染疾病的常見病原體(例如:細菌、真菌、 寄生蟲和病毒等)、傳播途徑、診斷要點、首選和備選治療方案、 藥物不良反應和應用注意事項,以及預防用藥等,並輔以相關文獻 來體現實證醫學的權威性。

- 連線網址: <u>https://webedition.sanfordguide.com/</u>
- APP申請網址: <u>https://register.sanfordguide.com/</u>

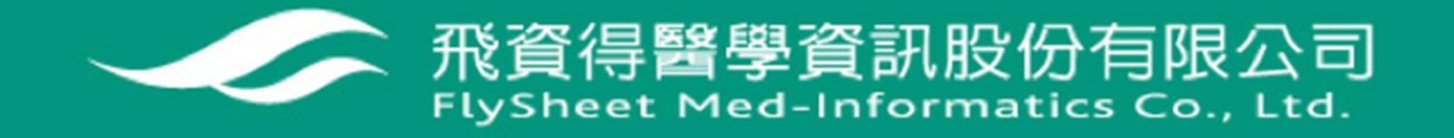

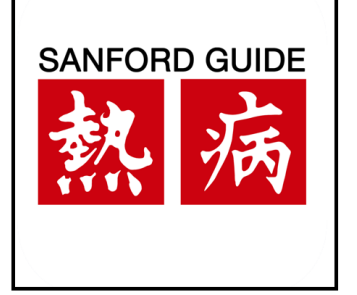

### 登入APP註冊網頁: <u>https://register.sanfordguide.com/</u>

#### 熬 病 Sanford Guide

|                                | Home | Store | My Sanford Guide |
|--------------------------------|------|-------|------------------|
| Register for the Sanford Guide |      |       |                  |
| First Name                     |      |       |                  |
| Last Name                      |      | 填寫姓名  | 、信箱(Username)    |
| Your Email                     |      |       |                  |
| Register                       |      |       |                  |

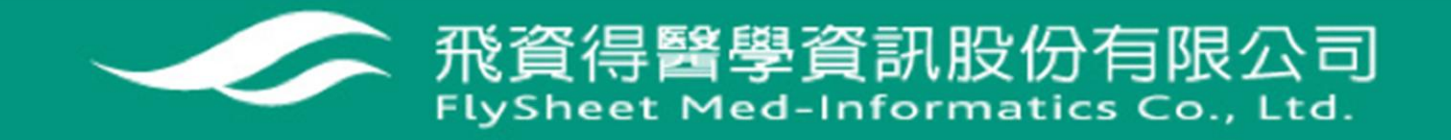

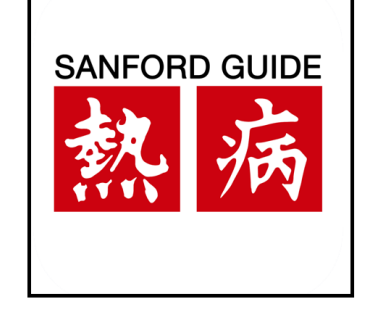

### 完成輸入姓名、信箱後點擊Register,顯示以下畫面。

#### 熬 病 Sanford Guide

Home Store My Sanford Guide

Thank you! We have sent you an e-mail to verify your identity. Please click the link in the message to proceed. If you do not see the e-mail, please check your junk or spam folder.

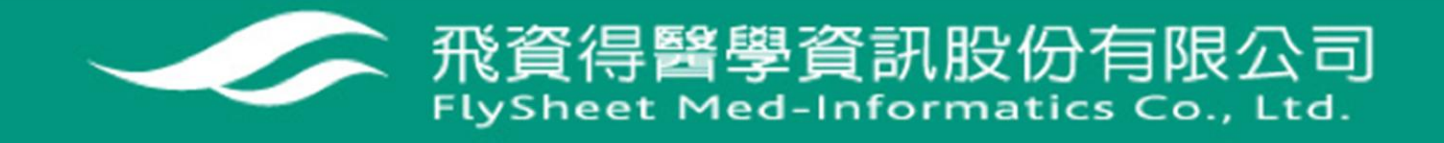

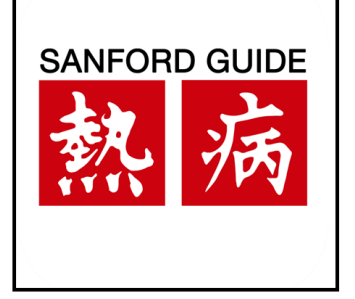

#### 進入註冊信箱內收信:點擊連結

Sanford Guide Registration 收件圈 ×

admin@sanfordguide.com 寄給 我 ▼

**丸**英文 ▼ > 中文(繁體) ▼ 翻譯郵件

Andy Zhong,

Your e-mail address has been verified. Please click the link below and follow the on-screen instructions to complete your registration.

https://appmanager.sanfordguide.com/modules/public/index.php?action=actDiscount&user\_email=andyzhong.flysheet%40gmail.com&security\_code=C57C29886343A1FC89BFI

\*This link expires two hours after it was requested.

點擊網址前往註冊密碼

If you have any questions about your subscription or need technical assistance, please give us a call or send us an e-mail. We would be happy to help.

Technical Support techsupport@sanfordguide.com 1-540-987-9480 Office Hours: Monday-Friday, 9am-5pm, US Eastern Time

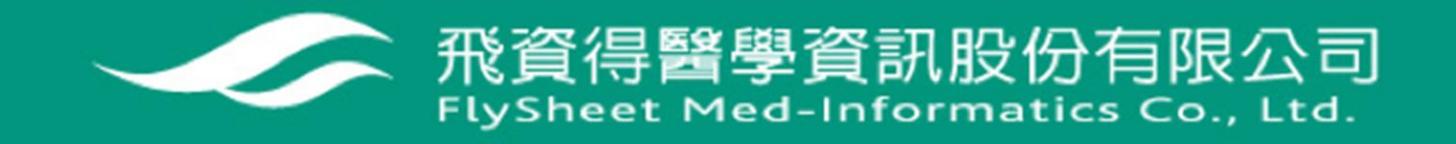

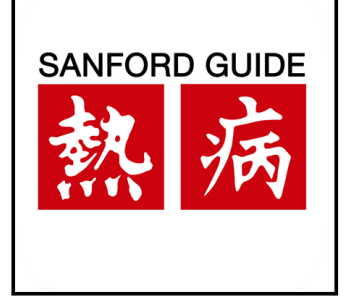

#### 註冊密碼:最少8個字元,建議含數字與英文

You are eligible for an institutional subscription.

Flysheet Shin Kong Memorial Hospital

Account Info

Last Name

First Name

Create a Password

#### Must be at least 8 characters.

| Password         |          | 建議輸入英文+數字的組合 |
|------------------|----------|--------------|
| Re-type Password |          |              |
|                  | Register |              |

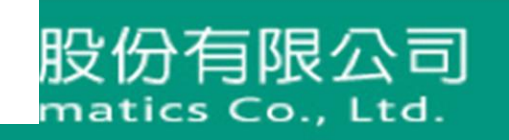

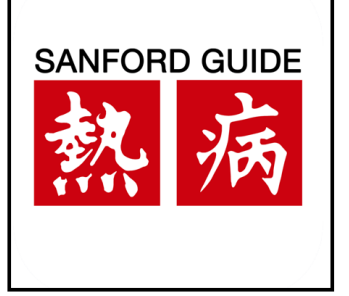

### 顯示以下畫面代表完成註冊

#### 熬 病 Sanford Guide

Home Store My Sanford Guide

Andy Zhong,

Thank you for subscribing to Sanford Guide Collection. Your subscription will remain active for the duration of your institution's subscription. Your subscription allows you to access Antimicrobial Therapy, HIV/AIDS Therapy, and Hepatitis Therapy content from any mobile device running iOS (9.0 or above), Android (6.0 or above), and Windows 10 desktop. Please follow the instructions below to access your subscription. If you have any questions or need assistance with your subscription, please contact techsupport@sanfordguide.com. A copy of the information below has been sent to your email address.

#### **Activation Instructions**

1) Download the **Sanford Guide Collection** app from the <u>Apple App Store</u>, <u>Google Play</u>, <u>Amazon App Store</u>, or the <u>Microsoft Store</u>. The icon will look like this:

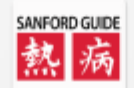

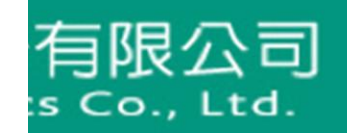

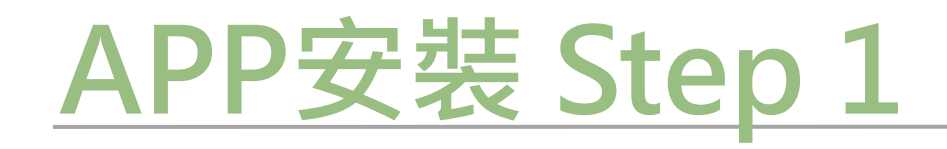

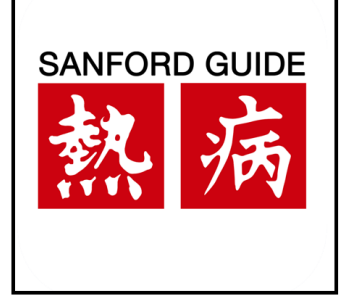

#### 此次APP試用涵蓋熱病三大主題:

#### Antimicrobial Therapy、HIV/Aids、Hepatitis,請至手機的應用程 式商店 (Google Play、APP Store)搜尋Sanford Guide - Collection

| 甲華電信 🗢                                                                                                    | 上午11:09                                                                                                    |                                                                                                    |       |
|----------------------------------------------------------------------------------------------------|----------------------------------------------------------------------------------------------------|----------------------------------------------------------------------------------------------------|-------|
| Q sanford g                                                                                                    | uide collection                                                                                                    | ⊗ 取消                                                                                                    |       |
| sanford guide<br>熱病<br>醫藥                                                                                                    | ford Guide Coll                                                                                                    | ec<br>打開                                                                                                    | 搜尋APF |
| 魏 病 Sanford Guide Collection                                                                                                    | ()<br>教病 Sanford Guide Collection                                                                                                    | Instance     Concerner     Seleccioses     Teberculoses, Taberculoses     Teberculoses, September 18T1 Weightee                                                                                                    |       |
| Pertractooal, Pre, repaido                                                                                                    | Withittoba, riv, riepablis                                                                                                    | Post-exposure treatment, Mycobacterium fuberculosis,                                                                                                    |       |
| Sanford Guide Login<br>Enter Username and Password                                                                                                    | o, Search<br>Syndromes                                                                                                    | Tuberculosis, Extrapolimonary<br>Extrapolimony Intelinisis, Vocation Material Science, 1997<br>Tuberculosis, Latent, High-Risk<br>Latent Mycolastinium Intervolusis infection (J.10), Ing                                                                                                    |       |
| Sanford Guide Login<br>Erter Usenane and Password<br>Merrie Cancel Login                                                                                                    | Q, Search<br>Syndromes<br>Pathogens<br>Anti-infectives                                                                                         | Butercolosis, Estapolymonary     Endersonary     Enderson     | 下載APF |
| Sanford Guide Login<br>Entro Usenanz and Passard<br>The Usenanz and Passard<br>The Usenanz and Passard<br>Cancel Login<br>The Mathematic Mark Santon Andreas<br>Santon Passard                                                                                                    | Q, Search Syndromes Pathogens Anti-infectives Hepatitis                                                                                        | Buenculosis, Estapalmonosis y ansanonios  Tamerrolos, Las Regularios (1996)  Las Performantes (1996)  Regularios (1996)  Las Performantes (1996)  Regularios (1996)  Las Performantes (1996)  Regularios (1996)  Regularios ( | 下載APF |
| Serverd Guide Legin<br>The Userana and Passed<br>The Carlos and Passed<br>Carlos Carlos Carl                                                                                                    | C, Search<br>Syndromes<br>Pathogens<br>Anti-infectives<br>Hepatitis<br>HIV/ AIDS                                                               | Buenculosis, Estapal/montay and association December System System Syst | 下載APF |
| Sardred Gade Legin<br>The University and Passed<br>Weight Cancel Legin<br>Cancel Legin<br>Canc | C, Search<br>Syndromes<br>Pathogens<br>Anti-infectives<br>Hepatitis<br>HIV/ AIDS<br>Prevention                                                 | Benerolosis, Later, Hop-Roit<br>Dengenousy investigation and an advances<br>Taberecolosis, Later, Hop-Roit<br>Marcecolosis, Later, Hop-Roit<br>Marcecolosis, Barris Annae, and Stato Ru-<br>Marcecolosis, Barris Annae, and Stato Ru-<br>Marcecolosis, Ruiter, TSIP bashies<br>Instrument at lauer Houseason Mechanism Mech.<br>Microsoft, Barris Marcecolosis, Rolling, Petel.<br>Mortecolosis, Patherosoft, Microsoft Denge Heis.<br>Mortecolosis, Patherosoft, Microsoft Denge Heis.<br>Mortecolosis, Patherosoft, Microsoft Denge Heis.<br>Mortecolosis, Patherosoft, Microsoft Denge Heis.<br>Mortecolosis, Patherosoft, Barrisoft Denge Heis.<br>Mortecolosis, Patherosoft, Barrisoft Denge Marcelosis<br>Barterosofta, Oravier un Waterosofta<br>Barterosofta, Oravier un Waterosofta                                                                                                    | 下載APF |
| Antord Cardo Legin<br>The University of Cardon and Personal<br>Cardon Legin<br>Cardon Legin    | C, Search<br>Syndromes<br>Pathogens<br>Anti-infectives<br>Hepatitis<br>HIV/ AIDS<br>Prevention<br>Tables & Tools                               | Butterscholls, Extragationomy una standards Butterscholls, Extragationomy una standards Butterscholls, Extragationomy una standards Butterscholls, Butterscholl, Butterscholl, Butterscholls, Butterscholls, Butterscholls, Butterscholls, Butterscholl, Butterscholls, Butterscholl, Butterscholl, But | 下載APF |
| Barbord Guide Lagin<br>Der Upmanne and Passell<br>The Upmanne and Passell<br>The Upmanne and Passell<br>The Upmanne and Passell<br>Comparison of the Upmanne<br>Comparison of the Upmanne<br>Comparison of the Upmannne<br>Compari                                                                                                    | C. Search<br>Syndromes<br>Pathogens<br>Anti-infectives<br>Hepatitis<br>HV/ ADS<br>Prevention<br>Tables & Tools<br>New This Morth               | Butterscholls, Extragational was assessed Butterscholls, Extragational was assessed Butterscholls, Extragational Application Butterscholls, Butterscholl, Butterscholl, Butterscholls, Butterscholls, Butterscholls, Butterscholls, Butterscholl, Butterscholls, Butterscholl, Butterscholl, Butterscho | 下載APF |
| Sandrad Guide Lagin<br>Der Ursener and Passel<br>Der Cancel Lagin<br>Cancel Lagin<br>Cancel La | C. Search<br>Syndromes<br>Pathogens<br>Anti-infectives<br>Hepatitis<br>HIV ADS<br>Prevention<br>Tables Tools<br>New This Month<br>My Bookmarks | Buencholin, Extragational years assesses File Control of the Control of the Cont | 下載APF |

| SANFORD GUIDE<br>熱病                                         | Sanford Guide<br>Collection<br>Antimicrobial Therapy, Inc. |                                                       |  |
|-------------------------------------------------------------|------------------------------------------------------------|-------------------------------------------------------|--|
|                                                             |                                                            | 4+                                                    |  |
| 評分个足                                                        |                                                            | 年齡                                                    |  |
| <sup>評分不足</sup><br>                                         |                                                            | 年齡                                                    |  |
| <sup>評分不足</sup><br>新功能<br>版本 3.0                            |                                                            | <sup>年齢</sup><br><u>版本記錄</u><br>1週前                   |  |
| <sup>評分不足</sup><br><b>新功能</b><br>版本 3.0<br>1) New content u | pdate logic. No                                            | <sup>年齢</sup><br><u>版本記錄</u><br>1週前<br>o more need to |  |

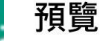

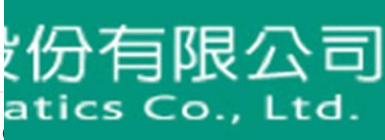

Sanford Guide Collection

赦 定 Sanford

### <u>APP安装 Step 2</u>

■■ 中華電信 4G

下午1:53

O 31% - )

SANFORD GUIDE

輸入已申請帳號密碼:

- Username (申請的Email)
- PassWord

熱病 Sanford Guide Collection Antimicrobial, HIV, Hepatitis

Sanford Guide Collection features daily content updates, full-text search, menu-driven navigation, calculators, bookmarks, notes, links to external references, and support for Sanford Guide with Stewardship Assist.

輸入Email、密碼

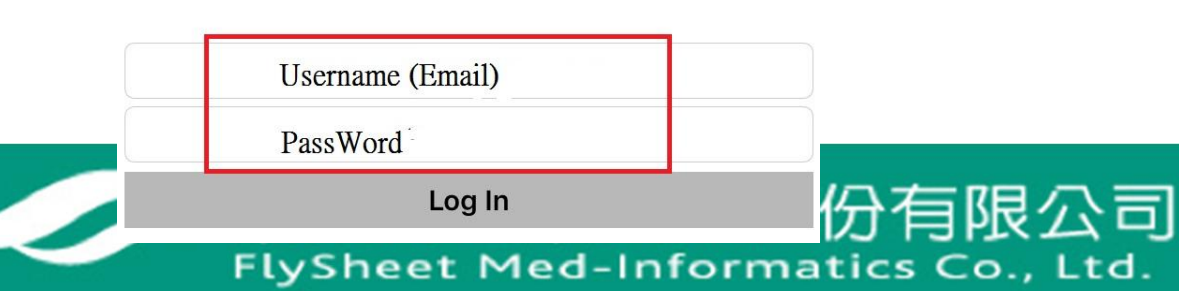

■■ 中華電信 4G

下午2:05

29%

 $\langle \vee \rangle$ 

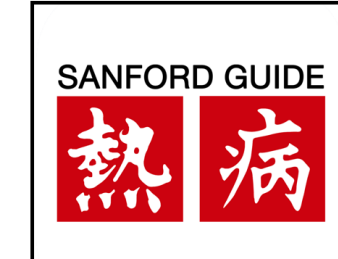

## <u>APP安裝 Step 3</u>

Sanford Guide Collection 病 Antimicrobial; HIV; Hepatitis Q Search

| Syndromes        | > |
|------------------|---|
| Pathogens        | > |
| Anti- infectives | > |
| Hepatitis        | > |
| HIV/ AIDS        | > |
| Prevention       | > |
| Tables & Tools   | > |
| New This Month   | > |

My Bookmarks

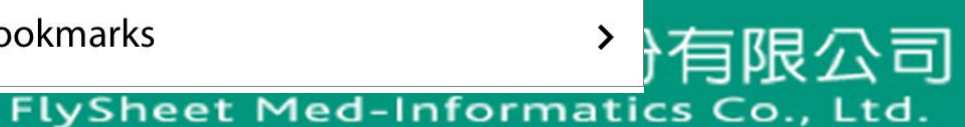

### 安裝完成!

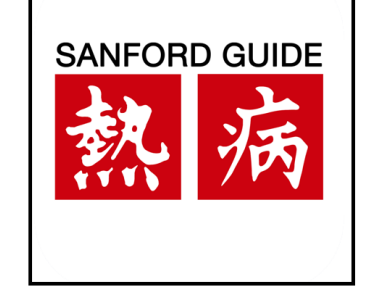

### 使用上有任何問題,歡迎與我們聯繫或洽詢

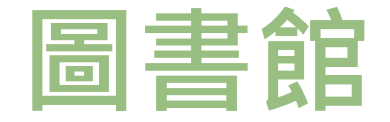

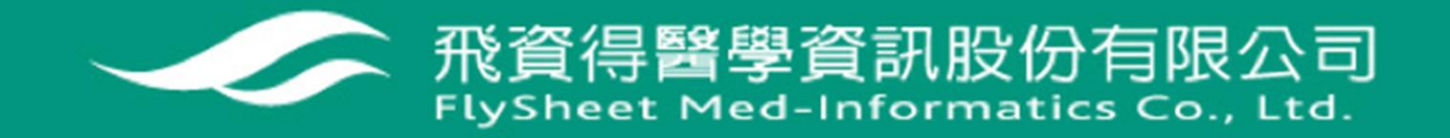